SERVICE HOTLINE

**REFERENCE NUMBER: 110/2018** 19 June 2018

## **REMINDER OF EQUITY DERIVATIVES FUTURE-CLOSE OUT (FCO) PROCESSES**

Given the operational administration brought upon by the FCO and the efficiencies required on derivatives close out process, the JSE kindly reminds the members of the following FCO processes and guidelines:

- The JSE will not be listing new Equity Derivatives products on the FCO day. Addition of new expiration dates on existing contracts will be allowed but we strongly recommend their listing to be prior or post the FCO date.
- 2. Members are reminded of their ability to use system functionality to automatically zero fee their trades, and the zero fee guidelines are detailed below:

Using the systems zero-fee functionality ensure that the administrative burden to the JSE is reduced and as a result, the cost to members.

Members have the ability to roll trades using several functionalities provided for on Nutron as listed below:

## A. Central Order book roll trades

Roll overs can be done through the spread window on the central order book.

- If the holder has a long position: In order to sell the near leg and buy the far leg, you would need to place the order on the Bid of the spread window.
- If the holder has a short position: In order to buy the near leg and sell the far leg, you would need to place the order on the Offer of the spread window

|       | Buy the Spread | Sell the Spread |  |  |  |
|-------|----------------|-----------------|--|--|--|
| Bid   | Far leg        | Near leg        |  |  |  |
| Offer | Near leg       | Far leg         |  |  |  |

JS≣

Johannesburg Stock Exchange

Tel: +27 11 520 7000 Fax:+27 11 520 8584

www.jse.co.za

Market/s: JSE Equity Derivatives Market

Environment(s): Production

### Additional Information:

If you have any queries about this announcement, please contact the Client Services Centre (CSC) on +27 11 520 7777 or e-mail Customersupport@jse.co.za

**Issued By:** Trading and Market Services

# JS≣

## B. Roll Forward

Used by clients/members where they have an existing position and want to roll their position forward with another member or client:

I. Open the View Consolidated Members Position file, highlight the position that you want to roll forward and click on the "Roll forward" button.

| View SA                                               |        |            |                   |     |             |      |  |
|-------------------------------------------------------|--------|------------|-------------------|-----|-------------|------|--|
| Member                                                | Prin   | Contract   | Open              | Buy | Sell        | Curr |  |
| SAFM                                                  | SAFM   | 21 SEP17 A | -8                | 12  | 10          | -6   |  |
| SAFM                                                  | SAFM   | 21 DEC17 A | -5                | 0   | 0           | -5   |  |
| SAFM                                                  | SAFM   | 15 MAR187  | -1                | 0   | 0           | -1   |  |
| SAFM                                                  | SAFM   | 21 JUN18 A | 3                 | 0   | 0           | 3    |  |
| SAFM                                                  | SAFM   | 21 SEP17 A | -20               | 0   | 0           | -20  |  |
| SAFM                                                  | RNR581 | 21 SEP17 A | -5                | 0   | 2           | -7   |  |
| SAFM                                                  | RNR581 | 21 SEP17 A | 20                | 0   | 0           | 20   |  |
|                                                       |        |            |                   |     |             |      |  |
| Solution (Contraction (Contraction))<br><u>C</u> lose | Roll   | Forward    | Soll <u>O</u> ver |     |             |      |  |
| 🕒<br>Roll Over 🛛                                      | pload  | 🍲<br>Pause | 🐨<br>Befresh      | E   | U)<br>ilter |      |  |

II. Complete the Roll Forward Position screen. Certain fields will be pre-populated with the correct information i.e. Quantity and Expiry.

| 🚧 View SAFM EDM Consolidated Member Positions (Member/Client level) |                  |                   |                  |     |      |      |  |  |  |  |
|---------------------------------------------------------------------|------------------|-------------------|------------------|-----|------|------|--|--|--|--|
| Member                                                              | Prin             | Contract          | Open             | Buy | Sell | Curr |  |  |  |  |
| SAFM                                                                | SAFM             | 21 SEP17 A        | -8               | 12  | 10   | -6   |  |  |  |  |
| SAFM                                                                | SAFM             | 21 DEC17 A        | -5               | 0   | 0    | -5   |  |  |  |  |
| SAFM                                                                | SAFM             | 15 MAR18 /        | -1               | 0   | 0    | -1   |  |  |  |  |
| SAFM                                                                | SAFM             | 21 JUN18 A        | 3                | 0   | 0    | 3    |  |  |  |  |
| SAFM                                                                | SAFM             | 21 SEP17 A        | -20              | 0   | 0    | -20  |  |  |  |  |
| SAFM                                                                | RNR581           | 21 SEP17 A        | -5               | 0   | 2    | -7   |  |  |  |  |
| SAFM                                                                | RNR581           | 21 SEP17 A        | 20               | 0   | 0    | 20   |  |  |  |  |
| Roll Forward Position                                               |                  |                   |                  |     |      |      |  |  |  |  |
| Close                                                               | Bol              | Forward           | Boll Over        |     |      |      |  |  |  |  |
|                                                                     | HU               | - <u>Lorwa</u> ld | Hon <u>o</u> ver |     |      |      |  |  |  |  |
| Roll Over L                                                         | B Befresh Filter |                   |                  |     |      |      |  |  |  |  |

## JS≣

## C. To roll forward an existing position on a sub-account

I. Open the View Con Position file, highlight the position that you want to roll forward, and click on the "Roll forward" button.

| 💀 View SA     | AFM EDM C | onsolidated   | Positions (Sub-acco | I)               |              |                  |      |      |
|---------------|-----------|---------------|---------------------|------------------|--------------|------------------|------|------|
| Member        | Prin      | Master Client | Contract            |                  | Open         | Buy              | Sell | Curr |
| SAFM          | SAFM      |               | 21 SEP17 ALSI       |                  | -10          | 10               | 10   | -10  |
| SAFM          | SAFM      |               | 21 DEC17 ALSI       |                  | -5           | 0                | 0    | -5   |
| SAFM          | SAFM      |               | 15 MAR18 ALSI       |                  | -1           | 0                | 0    | -1   |
| SAFM          | SAFM      |               | 21 JUN18 ALSI       |                  | 3            | 0                | 0    | 3    |
| SAFM          | SAFM      |               | 21 SEP17 ALSI45500  | С                | -20          | 0                | 0    | -20  |
| SAFM          | RNR581    | RNR581        | 21 SEP17 ALSI       |                  | -5           | 0                | 0    | -5   |
| SAFM          | RNR581    | RNR581        | 21 SEP17 ALSI45500  | С                | 20           | 0                | 0    | 20   |
| SAFM          | 99999     | SAFM          | 21 SEP17 ALSI       |                  | 2            | 0                | 0    | 2    |
|               |           |               |                     |                  |              |                  |      |      |
|               |           | ٩             |                     | *                |              |                  |      |      |
| Llose         | N         | ew Pos        | Holl Forward R      | oll <u>U</u> ver | Holl Uve     | r <u>U</u> pload |      |      |
| <b>W</b>      | _         | 3             | 0                   |                  |              |                  |      |      |
| <u>P</u> ause | <u>B</u>  | efresh        | <u>F</u> ilter E    | xer- <u>O</u> pt | <u>A</u> bar | ndon             |      |      |

II. Complete the Roll Forward Position screen. Certain fields will be pre-populated with the correct information i.e. Quantity and Expiry.

| 🚥 View SAFM EDM Consolidated Positions (Sub-account level) |                               |               |                                                      |                                   |             |                  |      |      |  |  |
|------------------------------------------------------------|-------------------------------|---------------|------------------------------------------------------|-----------------------------------|-------------|------------------|------|------|--|--|
| Member                                                     | Prin                          | Master Client | 1aster Client Contract                               |                                   |             | Buy              | Sell | Curr |  |  |
| SAFM                                                       | SAFM                          |               | 21 SEP17 ALSI                                        |                                   | -10         | 10               | 10   | -10  |  |  |
| SAFM                                                       | SAFM                          |               | 21 DEC17 ALSI                                        |                                   | -5          | 0                | 0    | -5   |  |  |
| SAFM                                                       | SAFM                          |               | 15 MAR18 ALSI                                        |                                   | -1          | 0                | 0    | -1   |  |  |
| SAFM                                                       | SAFM                          |               | 21 JUN18 ALSI                                        |                                   | 3           | 0                | 0    | 3    |  |  |
| SAFM                                                       | SAFM                          |               | 21 SEP17 ALSI45                                      | 500 C                             | -20         | 0                | 0    | -20  |  |  |
| SAFM                                                       | RNR581                        | RNR581        | 21 SEP17 ALSI                                        |                                   | -5          | 0                | 0    | -5   |  |  |
| SAFM                                                       | RNR581                        | RNR581        | 21 SEP17 ALSI45                                      | 500 C                             | 20          | 0                | 0    | 20   |  |  |
| SAFM                                                       | 99999                         | SAFM          | 21 SEP17 ALSI                                        |                                   | 2           | 0                | 0    | 2    |  |  |
|                                                            |                               |               | Forward Price<br>Quantity<br>Counter Party<br>Expiry | 1.0000<br>2<br>ABL3<br>21 DEC17 A | →<br>ALSI → | -                |      |      |  |  |
| 8                                                          |                               | *             | •                                                    | *                                 |             | )                |      |      |  |  |
| <u>C</u> lose                                              | <u>S</u> ul                   | b Acc Mod     | Roll <u>F</u> orward                                 | Roll <u>O</u> ver                 | Roll Ove    | r <u>U</u> pload |      |      |  |  |
| <b>*</b>                                                   |                               | 3             | •                                                    |                                   |             |                  |      |      |  |  |
| <u>P</u> ause                                              | <u>P</u> ause <u>R</u> efresh |               | <u>F</u> ilter                                       | Exer-Opt                          | Abar        | ndon             |      |      |  |  |

## D. Bulk Roll Over Upload functionality:

- I. Complete the Derivatives Bulk Roll Over Upload spreadsheet with the relevant roll over details.
- II. Once the spreadsheet is completed, save in a desired location.
- III. Open the Derivatives View Con Positions screen.
- IV. Click on Roll Over Upload.

| 💩 Roll | Over Upload | I         |        | <b>Adding</b> | - peak  | 10.0 | - Jana     |                   | ÷            |                       |             |          |              | • X           |
|--------|-------------|-----------|--------|---------------|---------|------|------------|-------------------|--------------|-----------------------|-------------|----------|--------------|---------------|
| ISE    | Member      | Principal | Dealer | CounterParty  | BuySell | Qty  | SubAcc     | Capacity          | ReferenceOne | Additional Reference  | ContractOne | PriceOne | ReferenceTwo | Additional Re |
| 00-    | ABLM        | ABLM      | API    | SOCM          | Buy     | 10   | SUB01      | Р                 | REF1         | AREF1                 | 19 DEC13 A  | 31936    | REF2         | AREF2         |
|        | ABLM        | ABLM      | API    | SOCM          | Buy     | 11   | SUB03      | Р                 | REF3         | AREF3                 | 19 DEC13 D  | 8045     | REF4         | AREF4         |
|        | •           |           |        |               | Submit  |      | <b>a</b> C | hange <u>X</u> LS |              | <b>≧</b> <u>D</u> ose |             |          |              | •             |

- V. Select Change XLS.
- VI. Find and select the Bulk Roll over spreadsheet which you have already completed and saved
- VII. Once the entries have been checked and are correct, click on Submit.
- VIII. The trades file will update in the Derivatives trades view, and all near legs will automatically be zero rated.

Please note that should you have the "Must confirm Report only Member/Client trades" ticked under user configuration. This will ensure that the trades filter through to the unmatched file and will need to be accepted. If this is not the case, and the trades are between you and your client, the trades will automatically be matched and filtered through to the trades file.

## **Trade Cancellation & Correction - EDM Reported Trades**

4

Members have the ability to Cancel and correct all Reported Trades including JSE CFDs that have erroneously been reported on the Nutron front end. This process is done by using the Reported Trade Cancel functionality which creates an equal and opposite Trade that will offset the original Trade. This Functionality can only be used on the day the trades are booked.

## JS≣

This functionality is available on the EDM view trades window:

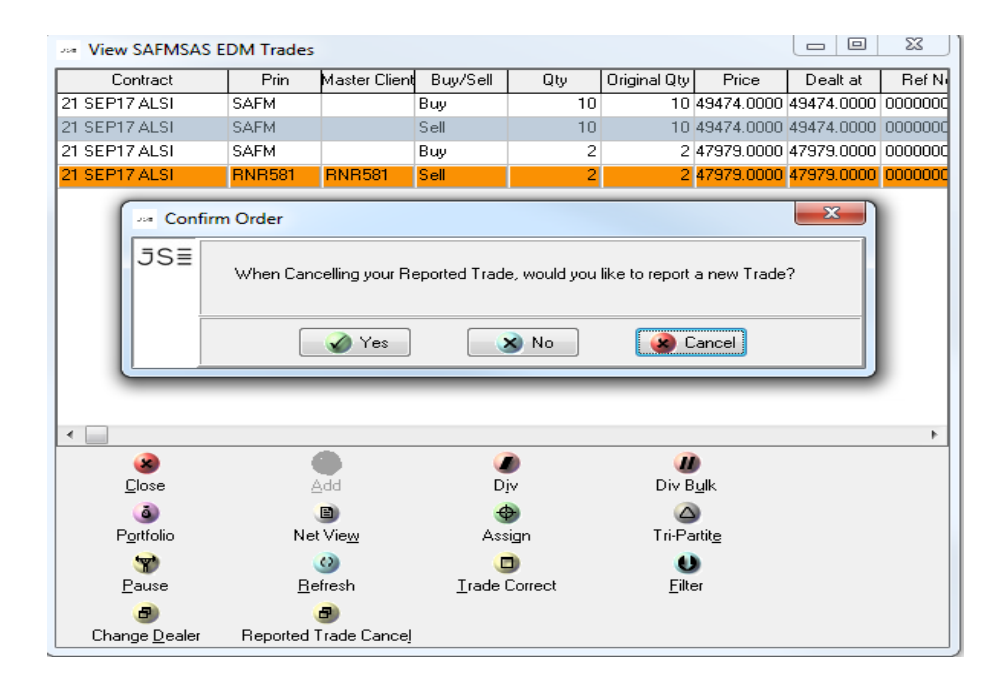

The process is as follows:

- I. The Original Reported Trade legs will be cancelled by creating an equal-and-opposite Reported Trade.
- II. The unmatched equal-and-opposite Reported Trade leg will be created and displayed on the 'View EDM Unmatched Trades' window.
- III. The Counterparty must accept the unmatched equal-and-opposite Reported Trade Leg on the 'View EDM Unmatched Trades' window, if it is a Member to Member Reported Trade.
- IV. The equal-and-opposite Trade legs will be created and displayed on the 'View EDM Trades' window once the Counterparty has accepted the unmatched equal-and-opposite Trade leg.
- V. Zero fees will be applied automatically to the trades.

As a result of the availability of the aforementioned system functionality, a zero fee request will only be considered if the member can provide good reasons as to why they could not or did not use the functionality provided. Members are therefore encouraged to refer to service hotline notice <u>19/2016</u> and <u>07/2017</u> for a guideline on scenarios that will be considered for zero fees by the JSE.